## 『ご利用開始手順』

【手順1】インターネットブラウザを起動し、画面上部のアドレスバーに以下の URL を入力します。 画面左下部の[新規でご登録のお客様はこちら]をクリックします。

| [l | JRL] <u> </u>  | nttps         | <u>s://rb</u>       | verva          | in.ecc | <u>-serv</u>      | .jp/ai | santeo | 2/ |
|----|----------------|---------------|---------------------|----------------|--------|-------------------|--------|--------|----|
|    | 【test】Web帳票サービ | ia ×          | +                   |                | アドレスバ  |                   |        |        |    |
|    | → C ☆          | ð https://xxx | xx.eco-serv.jp/xxxx | XXXX/          |        |                   |        |        |    |
|    |                |               | <b>XURL</b>         | しは、検索器         | 感ではなく  | アドレスバー            | ーにご入力  | ください。  |    |
|    |                |               | ログインID              |                |        |                   |        |        |    |
|    |                |               | パスワード               |                |        | ▶ <u>パスワードを</u> 忘 | これた方   |        |    |
|    |                |               |                     |                | ログイン   |                   |        |        |    |
|    |                |               | ▶ <u>新規でご登録の</u>    | <u>お客様はこちら</u> |        | ここを               | クリック   |        |    |

【手順 2】下記のメールアドレス入力画面が表示されますので、ご登録されるお客様のメールアドレスを入力します。※こちらで入力されたアドレスに今後、帳票の公開通知などの各種メールが送信されます。

| <b>STEP1</b><br>メールアドレスの登録                       | <b>STEP2</b><br>利用規約の確認 | STEP3<br>お客様情報の登録 | STEP4<br>登錄完了 |  |  |  |  |  |
|--------------------------------------------------|-------------------------|-------------------|---------------|--|--|--|--|--|
| 登録案内をメールでお送りいたします。メールアドレスを入力し、「送信する」ボタンを押してください。 |                         |                   |               |  |  |  |  |  |
| メールアドレス                                          |                         |                   |               |  |  |  |  |  |

- 【手順 3】手順 2 で入力されたメールアドレス宛に届いた、[仮登録通知メール]を確認し、 メールに記載されている URL をクリックします。
- 【手順 4】ご利用規約をご確認いただき、内容に同意の上、「**同意する」**にチェックをいれて [次へ]ボタンをクリックします。
- 【手順 5】入力欄に以下の情報と任意のパスワードを入力した後、[登録]ボタンをクリックします。
  - (1)郵便番号:下記図の通り、同封されている請求書に印字されている貴社郵便番号をご入力ください。
  - (2)ログイン ID:下記図の通り、同封されている納品書/請求書の

「お客様コード No.」が貴社のログイン ID となります。

(3)パスワード:入力ルールをご参照の上、任意のパスワードをご入力ください。

| (2)ログイン ID<br>お客様コード No を半角でご入力ください。<br>※こちらの「1234567890」はサンプルです。弊社発行の<br>「納品書/請求書」に記載の「お客様コード NO.」をご入力ください。 |                                 |
|----------------------------------------------------------------------------------------------------|---------------------------------|
| お客様コードNo. <b>1234567890</b>                                                                                  | 納品書 / 請求書                       |
| 〒 <b>000-0000</b>                                                                                            | <sup>年 月 日</sup>                |
| 愛知県名古                                                                                                    | <b>アイサンテクノロジー株</b>              |
| 「納品書/請求書」に記載されている                                                                                            | 本社:〒460-0003名古屋市中区錦三            |
| 郵便番号をご入力ください。                                                                                                | TEL052-950-7500 FAX052-950-7507 |
| ※ハイフンは不要                                                                                                    | 発程来早・T5190001040429             |

【手順 6】登録完了メールが届きましたら、ご登録は完了です。